# <mark>явшколе</mark> .онлайн

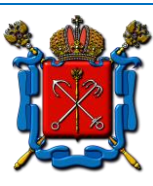

Коммуникационная платформа Комитета по образованию Правительства Санкт-Петербурга

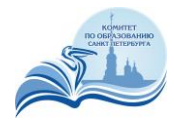

# Инструкция учащегося

### 1. Назначение инструкции

Настоящая инструкция ориентирована на учащихся общеобразовательных учреждений г. Санкт-Петербурга (далее – «Учащиеся»). Документ описывает порядок посещения уроков при организации обучения в дистанционном формате с использованием системы видеоконференцсвязи Комитета по образованию Санкт-Петербурга (далее – «Система ВКС»).

## 2. Подключение к системе ВКС

## 2.1. Поддерживаемые способы подключения

Система ВКС поддерживает два способа подключения:

- Подключение с использованием браузера.
- Подключение с использованием мобильного приложения.

# 2.2. Подключение из браузера

Для подключения к системе BKC следует использовать следующие браузеры: Google Chrome, Mozilla Firefox, Яндекс.Браузер.

Вход в систему осуществляется по ссылке, предоставляемой для вашего класса или подгруппы. Ссылка является постоянной для всех учебных занятий и публикуется в электронном журнале.

| од в мероприятие               |                                   |
|--------------------------------|-----------------------------------|
| Я не зарегистрирован в системе | Я зарегистрированный пользователь |
| Имя:                           |                                   |
| Петров Олег 🦟                  |                                   |
| 0 себе:                        |                                   |
| Кратко о Вашей роли на встрече |                                   |
|                                |                                   |
|                                |                                   |
|                                |                                   |
|                                |                                   |
|                                |                                   |
|                                |                                   |
|                                |                                   |
|                                |                                   |
|                                |                                   |
|                                |                                   |
|                                |                                   |
|                                |                                   |
|                                |                                   |
|                                |                                   |
|                                |                                   |
|                                |                                   |
| Войти в мероприятие            |                                   |

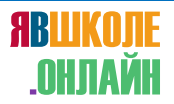

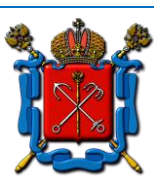

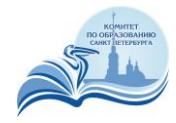

В открывшемся окне:

- Выберите вкладку «Я не зарегистрирован в системе»;
- В поле «Имя» введите свои фамилию и имя;
- Нажмите на кнопку «Войти в мероприятие».

При первом подключении к серверу откроется окно настройки оборудования.

Проверьте, корректно ли выбраны микрофон, видеокамера и динамики. Если изначально выбранные устройства не работают (т.е. другие участники конференции не слышат или не видят вас), попробуйте выбрать другие устройства из списка. Если это не помогает, обратитесь за помощью к Администратору школы.

| Микрофон                                                                                                    | Динамики                                                |
|----------------------------------------------------------------------------------------------------|---------------------------------------------------------|
| Default - External Microphone                                                                                                    | <ul> <li>Default - Headphones (Conexant ISST</li> </ul> |
| 🗌 Включать при входе                                                                                                    | Чувствительность                                        |
| Видеокамера                                                                                                    | O                                                       |
| HP HD Camera (0408:5371)                                                                                                    | ·                                                       |
| Ӯ Включать при входе                                                                                                    |                                                         |
| Качество <mark>т</mark> рансляции                                                                                                    |                                                         |
| Среднее                                                                                                    | •                                                       |
| Передаются и принимаются аудио<br>в среднем качестве. Рекомендуем<br>использовать этот режим при скор<br>интернет соединения до 1 Mb/s ил<br>использовании оборудования со с<br>производительностью. | и видео<br>рости<br>и при<br>редней                     |
| Показывать окно настройки об                                                                                                    | орудования при входе в мероприятие                      |

#### 2.3. Подключение из мобильного приложения

Помимо браузера, Система ВКС поддерживает подключение с использованием мобильного приложения для ОС Android и iOS.

- Для OC Android: приложение «IVA BKC» в Google Play, https://play.google.com/store/apps/details?id=su.ivcs.meeting
- Для iOS: приложение «IVA BKC» в AppStore, <u>https://apps.apple.com/ru/app/iva-</u> %D0%B2%D0%BA%D1%81/id1255550954

Запустите мобильное приложение, выберите опцию «Присоединиться к мероприятию по ID». В открывшемся окне введите в три поля (сверху вниз):

• идентификатор (ID) классной комнаты, опубликованный в электронном дневнике;

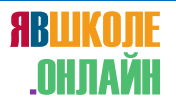

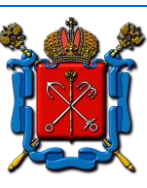

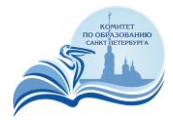

- ваши фамилию и имя;
- Адрес сервера ВКС, также опубликованное в электронном дневнике.

| Guest            | Registered |
|------------------|------------|
|                  |            |
| Join eve         | ent by ID  |
| 127-523-965      |            |
| Петров Олег      |            |
| 78.iamatschool.o | nline      |
| Cancel           | Join       |

Нажмите «Войти» (Join).

#### 3. Порядок посещения урока

Когда учитель проводит урок, ваш микрофон отключен, а камера включена. При этом ваши фамилия / имя видны в списке участников.

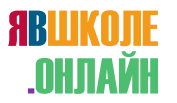

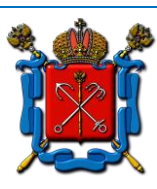

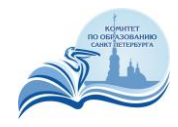

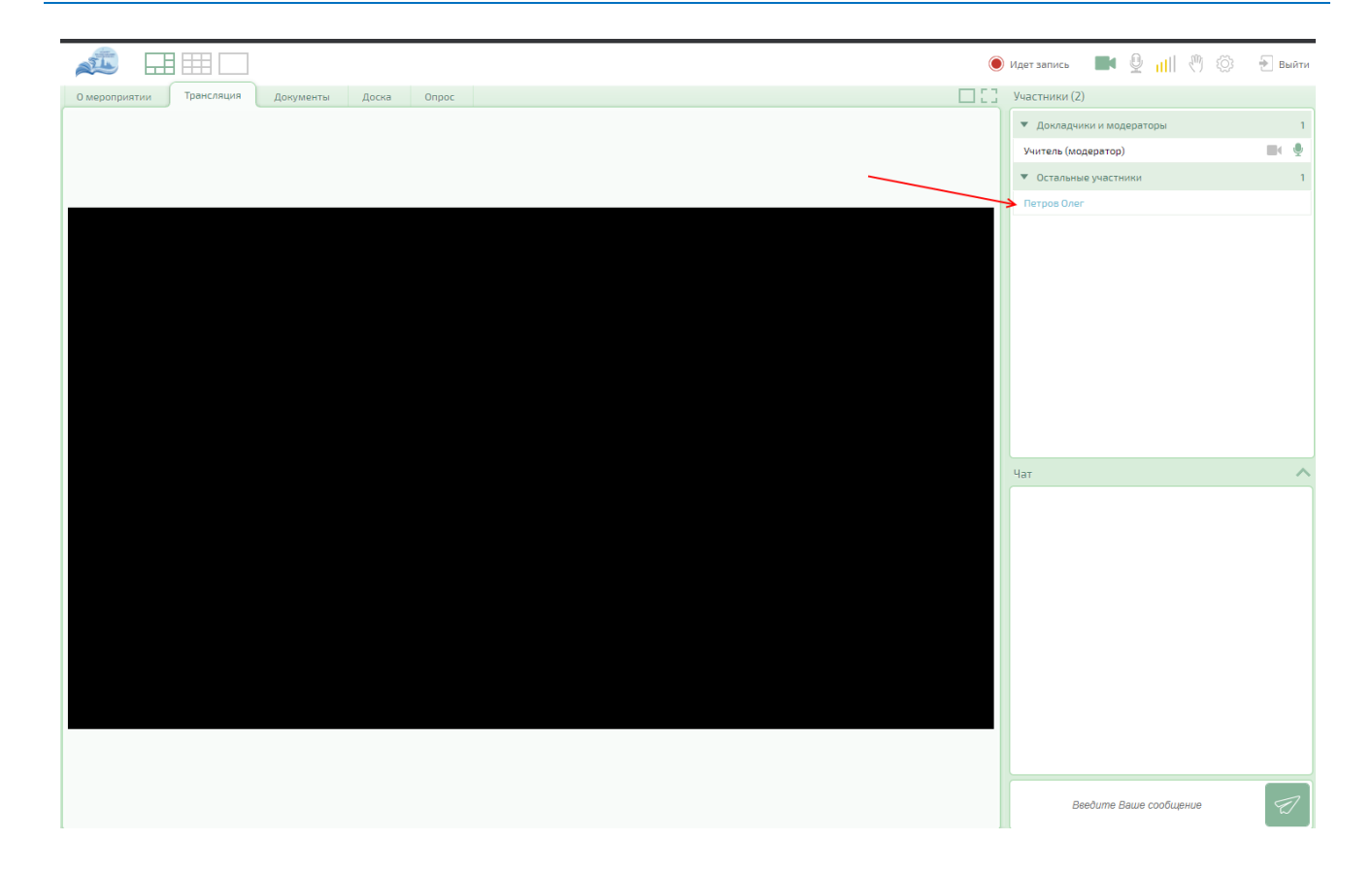

Если учитель вызывает вас для ответа, вы появляетесь в списке докладчиков и можете включить микрофон, нажав на соответствующий значок.

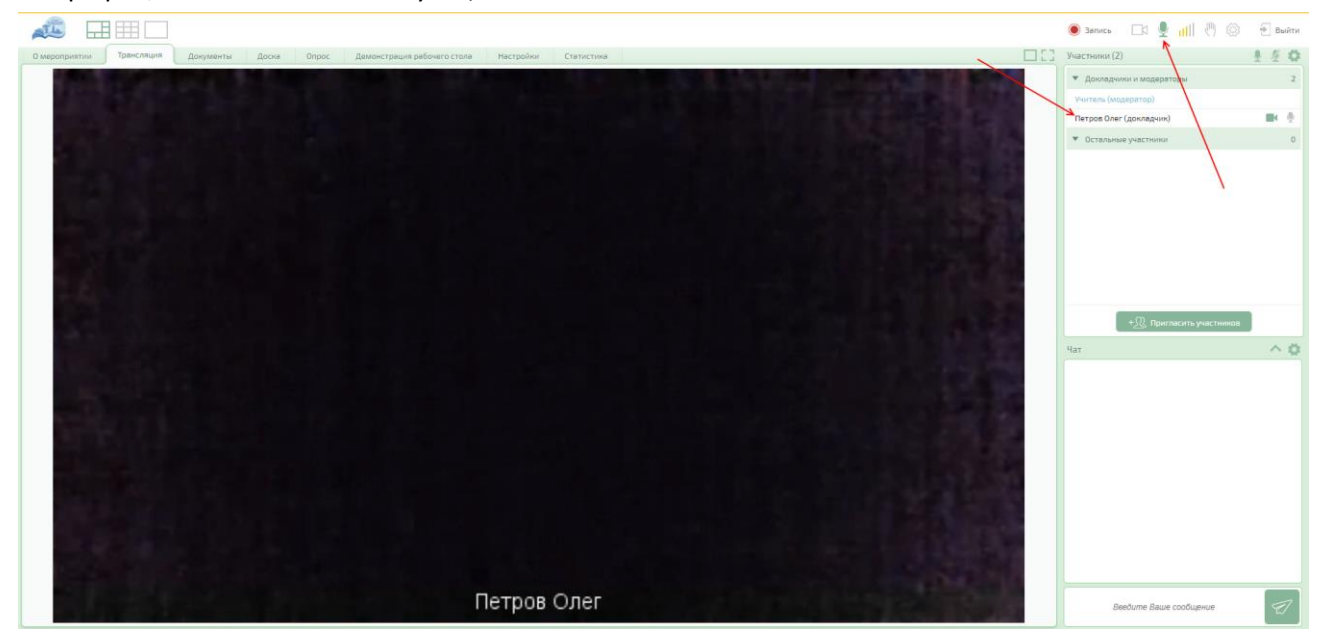

Зеленый значок микрофона означает его включенное состояние, белый с серым контуром – выключенное. Перечеркнутый значок микрофона означает, что учитель не разрешил его включать. Рядом находится аналогичный значок включения / выключения камеры.

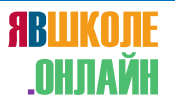

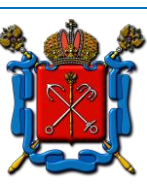

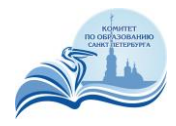

Для отправки текстового сообщения чат введите его в нижнем правом углу экрана и нажмите на пиктограмму «Отправить». Сообщение увидит учитель и все учащиеся, присутствующие на уроке.

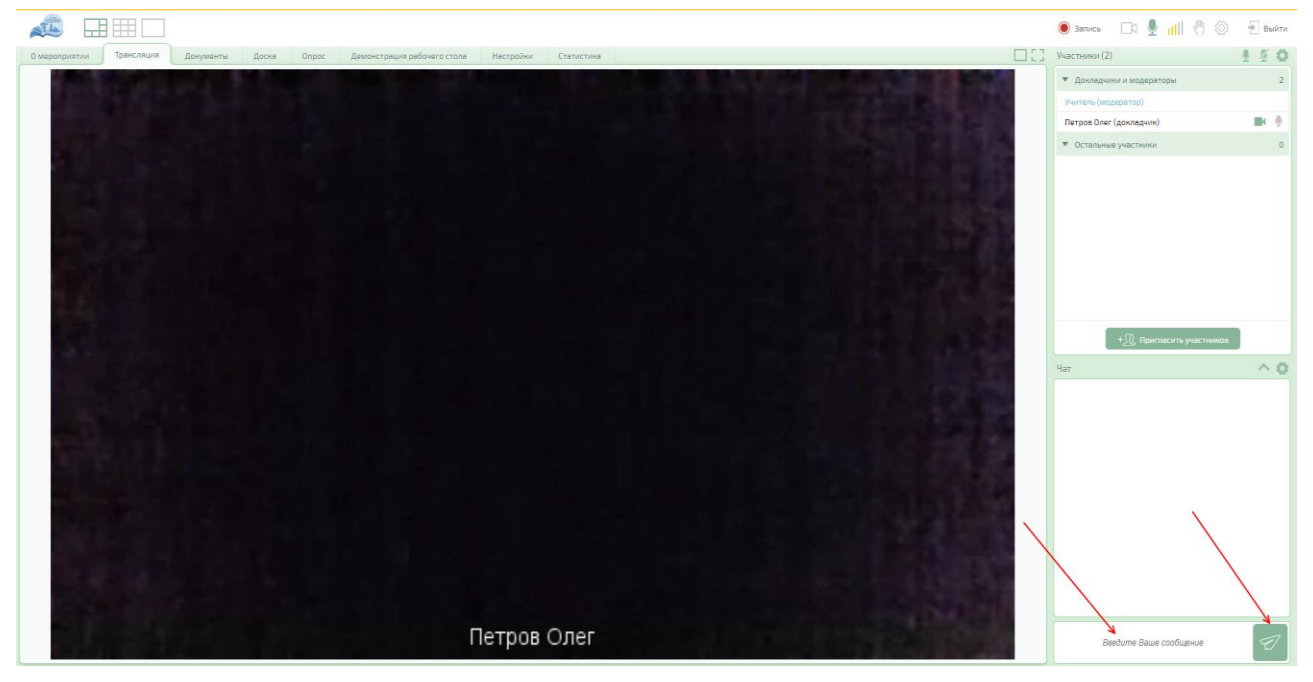

Для подачи сигнала учителю нажмите на значок руки в верхнем правом углу.

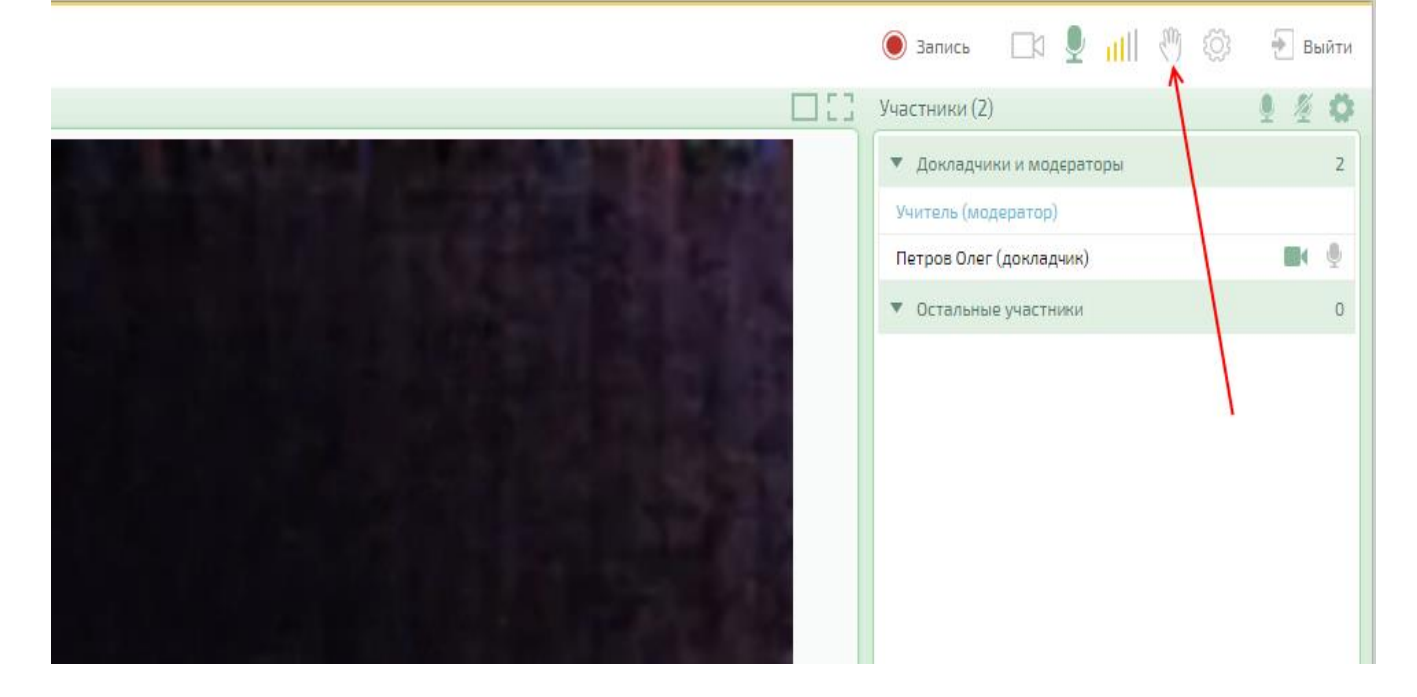

Для повторной настройки аудио- и видеоустройств нажмите на шестеренку в верхнем правом углу – откроется то же окно настройки, что и при первом входе.

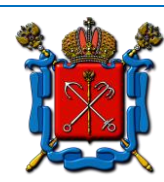

ЯВШКОЛЕ

.ОНЛАЙН

Коммуникационная платформа Комитета по образованию Правительства Санкт-Петербурга

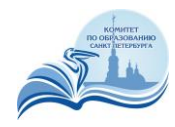

|                                                                                |                                       | ۲                  | Идет запись 🔳 🖳 📶 🖑 🚳                   | 🖶 Выйти     |
|--------------------------------------------------------------------------------|---------------------------------------|--------------------|-----------------------------------------|-------------|
| Опрос Демонстрация рабочего стола                                              |                                       |                    | Участники (2)                           |             |
|                                                                                |                                       |                    | 🔻 Докладчики и модераторы               | 2           |
|                                                                                |                                       |                    | Учитель (модератор)                     | <b>II</b> 🔮 |
|                                                                                |                                       |                    | Петров Олег (докладчик)                 |             |
|                                                                                |                                       |                    | <ul> <li>Остальные участники</li> </ul> | 0           |
| Настройка оборудования                                                         |                                       |                    | /                                       |             |
| Микрофон                                                                       | Динамики                              |                    |                                         |             |
| Default - External Microphone                                                  | Default - Headphones (Conexant ISST 🔻 |                    |                                         |             |
| 🕖 Включать при входе                                                           | Чувствительность                      |                    |                                         |             |
| Видеокамера                                                                    |                                       |                    |                                         |             |
| HP HD Camera (0408:5371) 🔹                                                     |                                       |                    |                                         |             |
| 🕑 Включать при входе                                                           |                                       | 1.00               |                                         |             |
| Качество трансляции                                                            |                                       |                    |                                         |             |
| Среднее                                                                        |                                       |                    |                                         |             |
| Передаются и принимаются аудио и видео                                         |                                       |                    |                                         |             |
| использовать этот режим при скорости                                           |                                       |                    | Чат                                     | ~           |
| интернет соединения до 1 Mb/s или при<br>использовании оборудования со средней |                                       | 100                |                                         |             |
| производительностью.                                                           |                                       |                    |                                         |             |
| 🗌 Показывать окно настройки оборудования                                       | при входе в мероприятие               |                    |                                         |             |
|                                                                                |                                       |                    |                                         |             |
| Сохранить и закрыть 🗙 Отмена                                                   |                                       | Real Property lies |                                         |             |
|                                                                                |                                       |                    |                                         |             |
|                                                                                | A REAL PROPERTY AND A REAL PROPERTY.  |                    |                                         |             |

Если учитель создал опрос (тест), вы можете ответить на вопросы, перейдя на вкладку «Опрос».

| О мероприятии                                        | Трансляция | Документы                                                                                                    | Доска                            | Опрос          | Демонстрация рабочего стола  |  |
|------------------------------------------------------|------------|----------------------------------------------------------------------------------------------------|----------------------------------|----------------|------------------------------|--|
|                                                      |            | Создать опрос<br>Чему равна сум<br>90 градусов<br>360 градусо<br>360 градусо<br>380 градусо<br>380 градусо<br>0 380 градусо<br>0 70 градусо<br>0 70 градисо<br>0 70 градисо<br>0 70 градисо<br>0 70 градисо<br>0 70 градисо<br>0 70 градисо<br>0 70 градисо<br>0 70 градос<br>0 70 градос<br>0 70 г | ма внутрени<br>в<br>вида треугол | них углов в тр | рентолетриция рассчего стола |  |
| Выберите правильный ответ и нажмите кнопку Ответить. |            |                                                                                                    |                                  |                |                              |  |

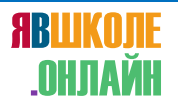

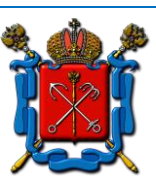

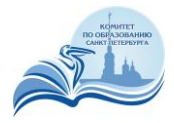

После завершения урока нажмите на кнопку «Выйти» в правом верхнем углу.